# TASCAM.

## Aktuelle Informationen

Betreiben Sie das Gerät immer mit der neuesten Firmwareversion. Diese finden Sie auf der TEAC Global Site unter http://teac-global.com/) oder auf der deutschsprachigen Website von Tascam unter https://tascam.de/.

## Vorbereitung

#### Eine Daten-CD für die Firmware-Aktualisierung erstellen

- 1. Halten Sie eine leere CD-R oder CD-RW sowie einen Computer bereit, der Daten-CDs erstellen kann.
- 2. Laden Sie die erforderliche Firmware-Version herunter.
- 3. Entpacken Sie die ZIP-Datei und schreiben Sie den Inhalt im Format ISO 9660 Level 1 (MS-DOS-kompatibel) auf CD.

### Vorsichtsmaßnahmen

Die Aktualisierung der Firmware hat keine Auswirkungen auf die Song-Daten auf der Festplatte.

Achten Sie darauf, dass die Stromversorgung während der Aktualisierung nicht versehentlich unterbrochen wird.

Wenn der Strom während der Aktualisierung unterbrochen wird, kann es sein, dass sich der 2488neo nicht mehr starten lässt und Sie das FLASH ROM ersetzen lassen müssen.

Sobald die Firmware aktualisiert wurde, können Sie den Vorgang nicht mehr rückgängig machen.

## Die Firmware aktualisieren

Die Aktualisierung der Firmware dauert etwa eineinhalb Minuten.

- Halten Sie die Tasten MONITOR SOURCE und SHUT DOWN gedrückt, während Sie das Gerät einschalten.
  Nach etwa 30 Sekunden öffnet sich automatisch das CD-RW-Laufwerk.
- Legen Sie die zuvor erstellte Aktualisierungs-CD in die Lade ein und drücken Sie die Taste YES/ENTER. Nach dem Laden der CD erscheint eine Bestätigungsmeldung.
- 3. Drücken Sie die Taste YES/ENTER.

Die Firmware-Aktualisierung beginnt. Sobald die Aktualisierung abgeschlossen ist, erscheint eine Meldung und die CD-Lade öffnet sich.

- 4. Nehmen Sie die CD heraus, und drücken Sie die Taste EJECT am Laufwerk, um die Lade zu schließen.
- 5. Schalten Sie das Gerät aus.
- 6. Schalten Sie das Gerät wieder ein und überprüfen Sie die Versionsinformationen auf dem Bildschirm, die beim Start angezeigt werden.

Die Firmware-Aktualisierung ist damit abgeschlossen.